## Installatie proces Hikvision K -serie recorder met PoE

Voordat je begint adviseren we om eerst de harde schijf aan te sluiten. Dit doe je door de behuizing van de recorder te openen en de schijf aan te sluiten met de bijgeleverde kabels. De schijf kan er maar op 1 manier in, dus je hoeft je geen zorgen te maken dat deze verkeerd is aangesloten.

Na het monteren van de harde schijf kan de behuizing weer dicht. De camera's mogen aangesloten worden op de PoE aansluiten achterop de recorder.

We adviseren om een beeldscherm met HDMI te gebruiken om de eerste installatie zo eenvoudig mogelijk te houden. Naast het aansluiten van het beeldscherm kunt u ook de bijgeleverde muis gebruiken om door het stappenplan heen te navigeren.

**Let op:** onthoudt je wachtwoord <u>goed</u>, schrijf het op en bewaar deze in een veilige ruimte. Het resetten van het wachtwoord duurt lang en is een langdurig proces.

Stap 1: Zet de recorder aan

Selecteer je taal en druk op apply

| A Language |            |            |
|------------|------------|------------|
|            |            |            |
|            |            |            |
| Language   | Nederlands | <u> </u>   |
|            | Nederlands |            |
|            | Português  |            |
|            | Español    |            |
|            | Română     |            |
|            | Türkçe     |            |
|            | Dansk      |            |
|            | Svenska    |            |
|            | Norsk      |            |
|            | Suomi      | Apply Skip |
|            | Eti        |            |

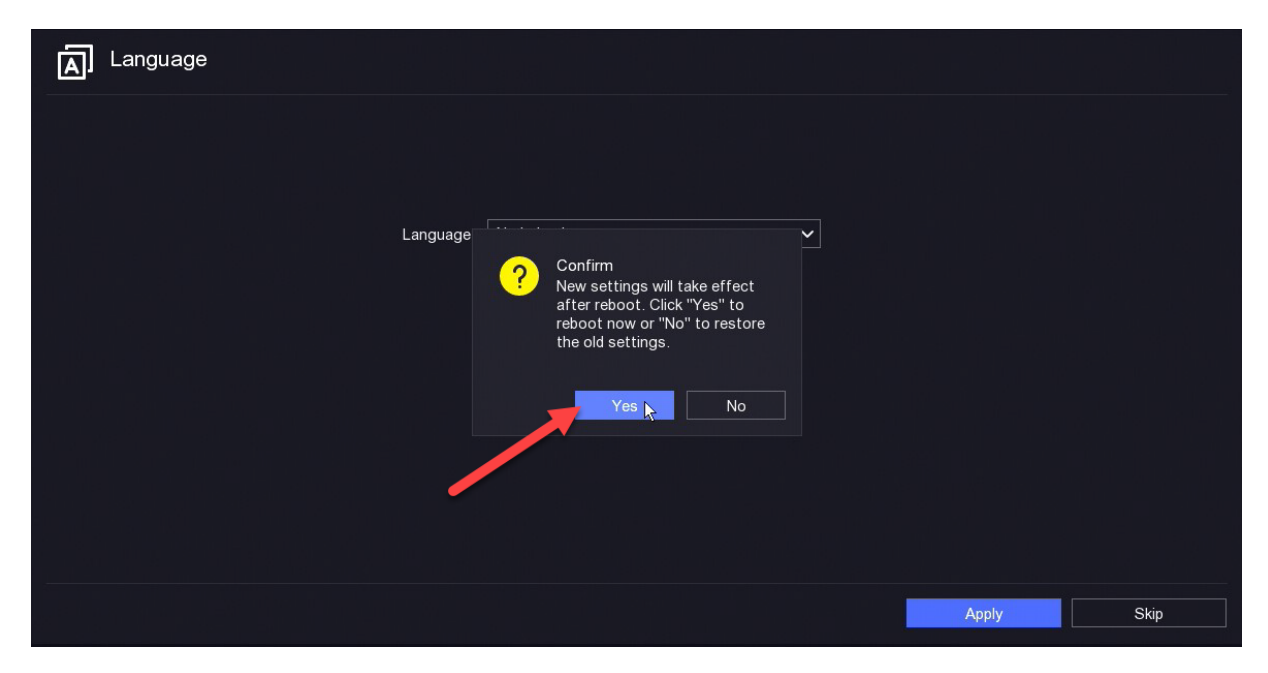

Stap 2: de recorder heeft een herstart nodig om op te starten in de juiste taal

Stap 3: Na het opstarten kunt u direct naar volgende gaan

| A) Taal |                 |          |           |
|---------|-----------------|----------|-----------|
|         |                 |          |           |
|         |                 |          |           |
|         | Taal Nederlands | <b>`</b> |           |
|         |                 |          |           |
|         |                 |          |           |
|         |                 |          |           |
|         |                 |          |           |
|         |                 | Volgende | Overslaan |
|         |                 |          |           |

|            | Activering                                                                                                    |          |
|------------|----------------------------------------------------------------------------------------------------|----------|
|            |                                                                                                    | V        |
|            | Gebruikersnaam admin                                                                                                 |          |
|            | Wachtwoord                                                                                                    |          |
| "В         | evestig wachtwoord                                                                                                   |          |
|            | Wachtwoordhint                                                                                                    |          |
|            | De hint helpt u uw wachtwoord te herinneren als u het bent vergeten. Het wordt aanbevolen om een hint in te stellen. |          |
|            | Ontgrendelpatroon                                                                                                    |          |
|            |                                                                                                    |          |
|            |                                                                                                    |          |
| -          |                                                                                                    |          |
| Uitschakel | Respecteer de privacy en rechten van anderen wanneer u het product gebruikt. Activeren Automatisch                   |          |
|            |                                                                                                    | <u> </u> |
|            |                                                                                                    |          |

## Stap 4: Activeer de recorder met een wachtwoord

Gebruik zo weinig mogelijk speciale tekens. Indien je later via de browser inlogt kan dat namelijk problemen opleveren.

Stap 5: Vul de vragen in om het wachtwoord herstelproces mogelijk te maken en klik op volgende.

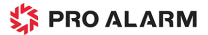

|                                    | <b>×</b>                                              |                                         |           |   |   |
|------------------------------------|-------------------------------------------------------|-----------------------------------------|-----------|---|---|
|                                    | Wachtwoordherst                                       | elmethode                               |           |   |   |
| i Om u te helpen<br>onderstaande i | bij het resetten van uw wa<br>nformatie in te voeren. | ichtwoord, raden wij u sterk aan de     |           | V |   |
| E-mail                             | Gereserveerde email                                   | info@proalarm.nl                        |           |   |   |
|                                    | Vraag 1                                               | 1. De naam van uw vader.                | ~         |   |   |
|                                    | Antwoord 1                                            |                                         |           | 3 |   |
| Beveiliging<br>svraag              | Vraag 2                                               | 2. De naam van uw moeder.               | ~         |   |   |
| orradg                             | Antwoord 2                                            |                                         |           |   |   |
|                                    | Vraag 3                                               | 3. De naam van de klassenleraar op uw r | ni 🗸      |   |   |
|                                    | Antwoord 3                                            |                                         |           |   |   |
|                                    |                                                       |                                         |           |   |   |
|                                    |                                                       |                                         | Voltooien |   |   |
|                                    |                                                       |                                         |           |   | Ļ |

Stap 6: Het auto configureren wordt gestart

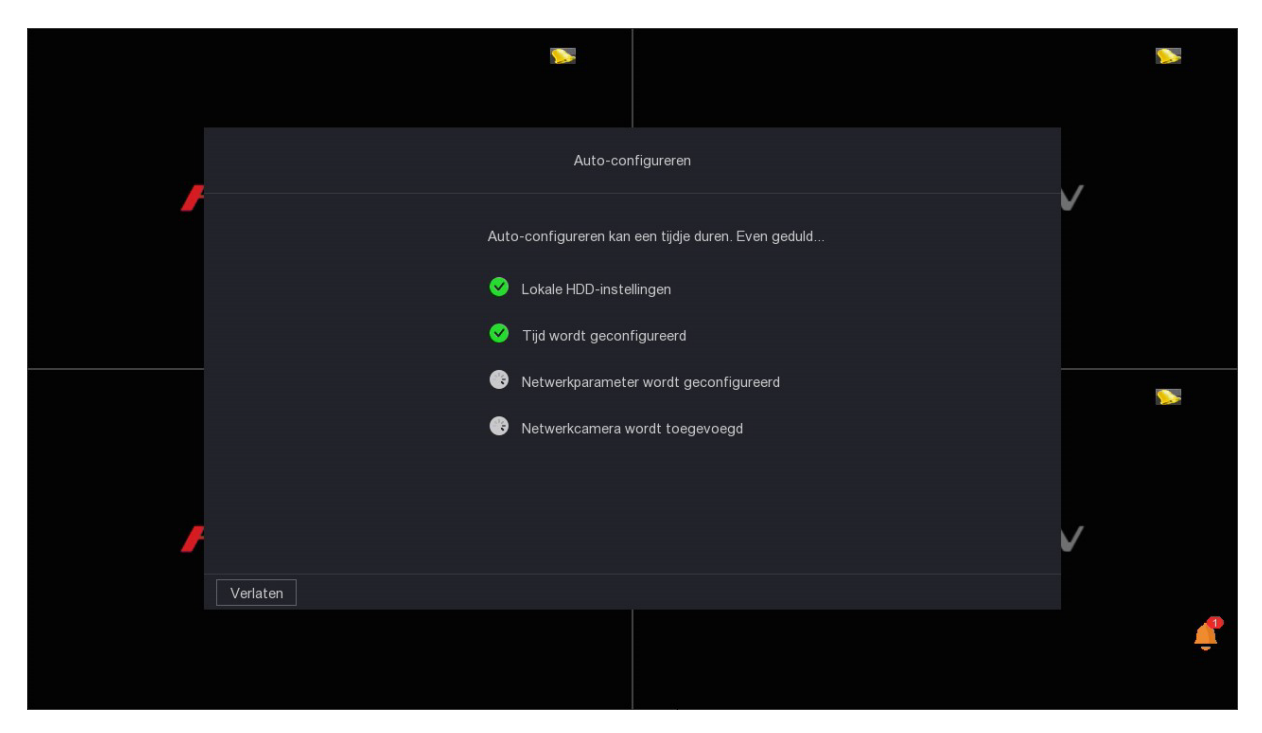

Na een enkele seconde kan je het IP-adres opschrijven, dit verschijnt in het scherm. Het IP-adres heb je nodig om later via browser de geavanceerde instellingen te wijzigen. Als je dit gedaan hebt dan kan je weer op volgende klikken.

|                     | -                 |                                  |            | <b>&gt;</b> |
|---------------------|-------------------|----------------------------------|------------|-------------|
|                     | Auto-configurerer |                                  |            | 4           |
| Automatische config | uratie voltooid.  |                                  |            | V           |
| Optie               | l Status          | I Gegevens                       | I Op       |             |
| Harde schijf        | 🧭 Gelukt          | Aantal beschikbare HDD's: 1, bes | ch 🕼       |             |
| Tijd                | 🥑 Gelukt          | Handmatig tijdsynchronisatie: 19 | -1 😥       |             |
| Netwerkconfiguratie | 😣 Mislukt         | DHCP ingeschakeld, IP-adres: 19  | 2 <b>©</b> |             |
| IP-camera           | 😣 Mislukt         | Netwerk Exceptie.                | ¢          |             |
|                     |                   | •                                |            |             |
| /erlaten            |                   |                                  | Volgende   |             |
|                     |                   |                                  |            | <u></u>     |

Stap 7: Het koppelen met Hik-Connect app. Voordat je kan koppelen, zal je de Hik-Connect app in de App store en de Play store moeten downloaden op de smartphone. Na de eerste keer opstarten heb je een apart account nodig. Dit staat los van het wachtwoord van de recorder. In de meeste gevallen met een mailadres en wachtwoord. We adviseren om per apparaat een verschillend account te gebruiken voor de beste performance.

Na het inloggen op de Hik-Connect app kan je een nieuw apparaat toevoegen door op het '+' je te drukken en dan de QR code te scannen op het beeldscherm.

|                        | <b>N</b>                 |                       |          |
|------------------------|--------------------------|-----------------------|----------|
|                        | Hik-Connect-instellingen |                       |          |
| Hik-Connect            |                          | Verificatiecode 🖉     | •        |
| Verbindingsstatus      | Verbinden                | 2JVaPM ©              |          |
| Status koppelen        |                          |                       |          |
| Synchronisatie platfor |                          |                       |          |
| Streamcodering         |                          |                       |          |
| Zelfaanpassende bits   |                          | Scan de QR-code om de |          |
| Server-IP              | litedev.hik-connect.co   |                       |          |
|                        |                          |                       |          |
| /                      |                          |                       | <b>v</b> |
| Verlaten               |                          | Volgende              |          |
|                        |                          |                       | ¢        |

Wanneer het koppelen succesvol is toegevoegd, dan kan de configuratie afgesloten worden door op volgende te klikken. Dit is het moment dat de basis instellingen aangemaakt zijn. Deze basis instellingen zorgen ervoor dat de beelden van de aangesloten camera's continue opnemen.

Tot slot: Mocht je meer uit je recorder willen halen voor push meldingen en geluidinstellingen dan adviseren we de instellingen van de recorder aan te passen in de browser.